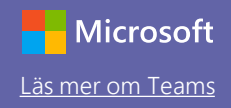

### Snabbstartsguide

Nybörjare på Microsoft Teams för utbildning? Lär dig grunderna med hjälp av den här guiden.

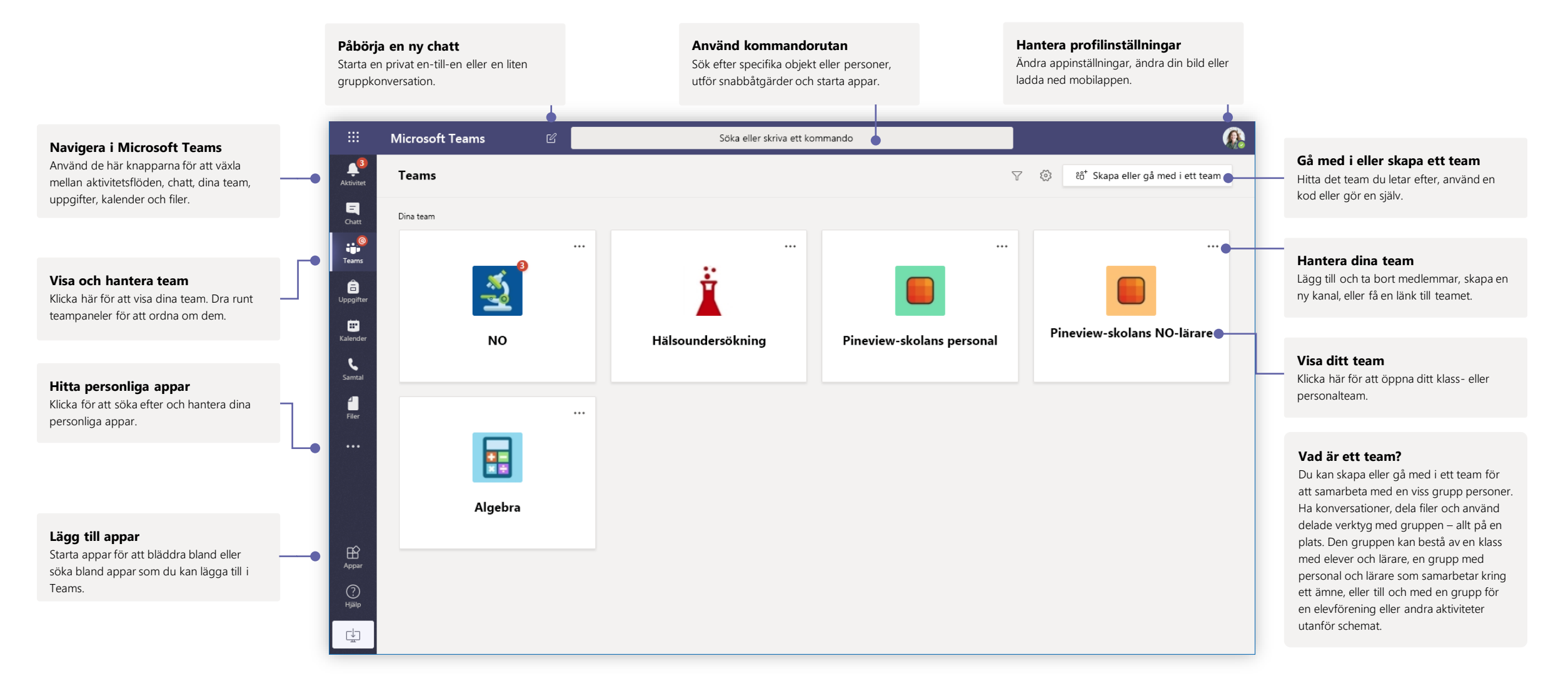

### Klassteam

Med klassteam får du specialfunktioner skräddarsydda för undervisning och utbildning

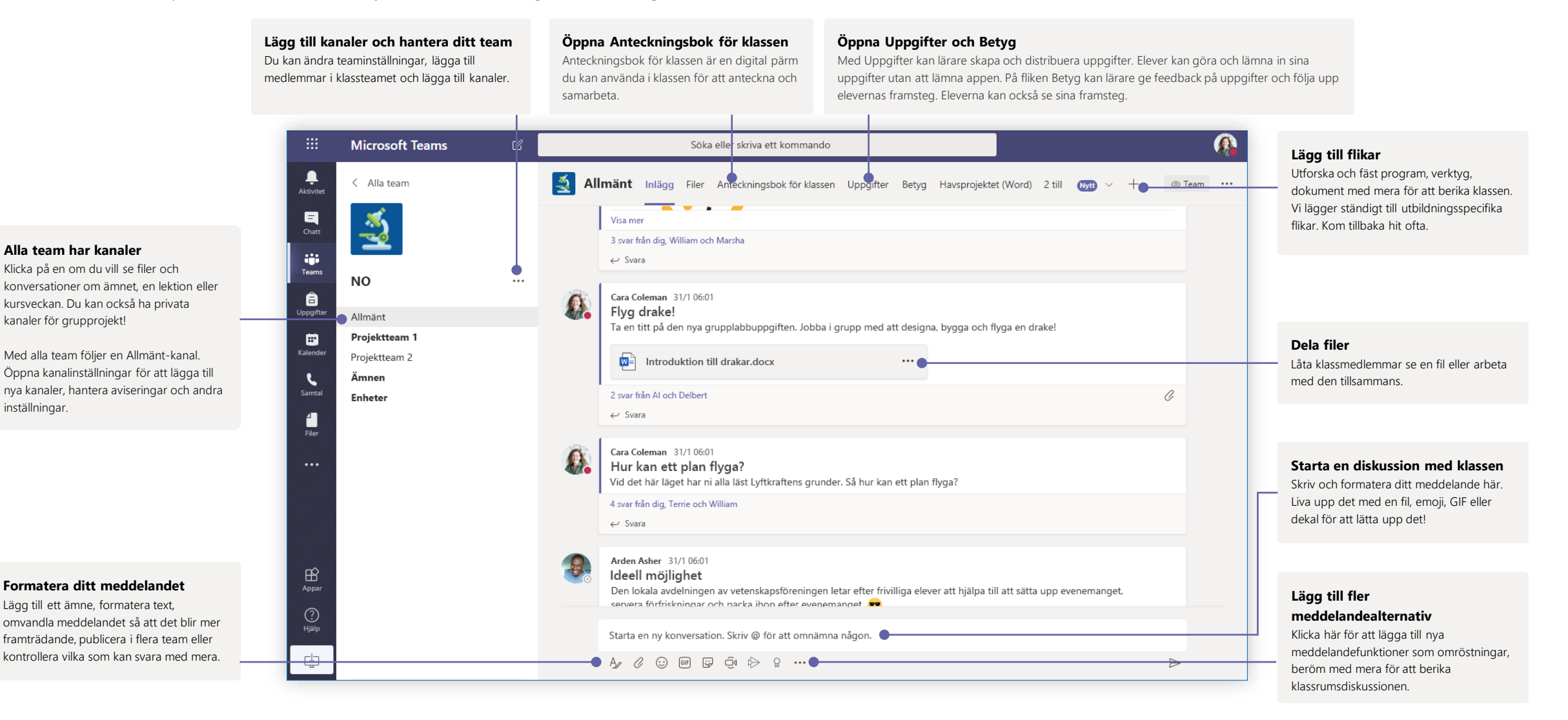

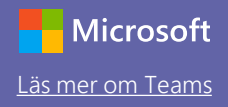

### Schemalägg ett möte med teamet eller klassen

Hål i undervisning, personalmöten eller utbildning i onlinemöten

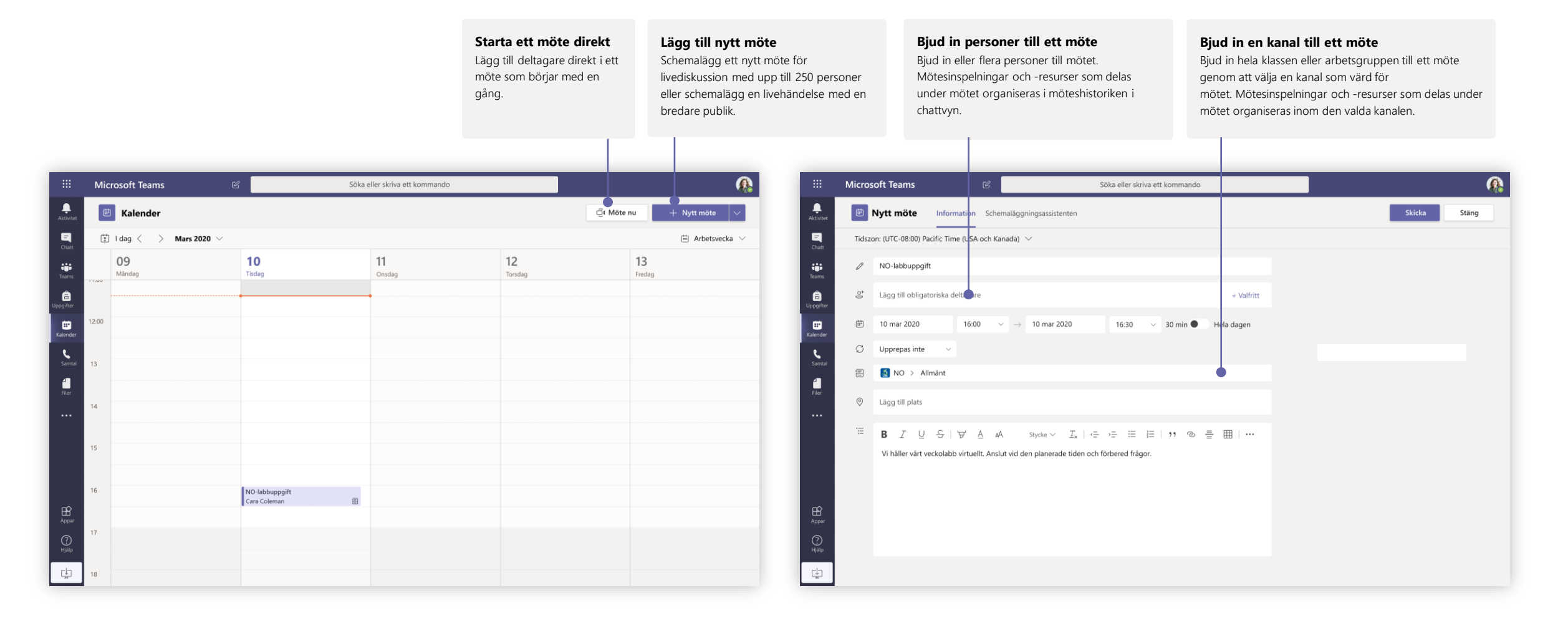

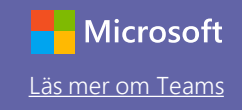

## Schemalägg ett möte med teamet eller klassen

Hål i undervisning, personalmöten eller utbildning i onlinemöten

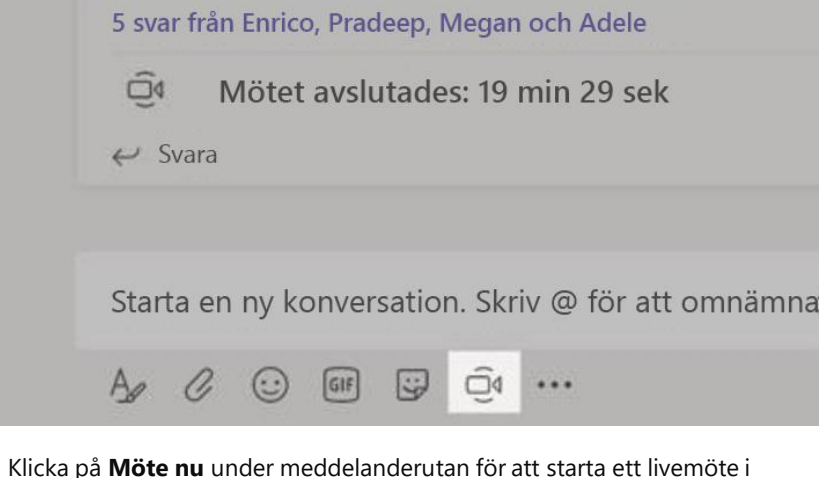

en kanal. Om du klickar på **Svara** på ett meddelanderutan för att starta ett livemote i en kanal. Om du klickar på **Svara** på ett meddelande bifogas mötet till den konversationen. Om du vill starta ett separat möte som inte är knutet till en kanal följer du instruktionerna på föregående sida genom att välja **Kalender > Nytt möte**.

Du kan bjuda in personer till mötet eller be dem att ansluta direkt från kanalen.

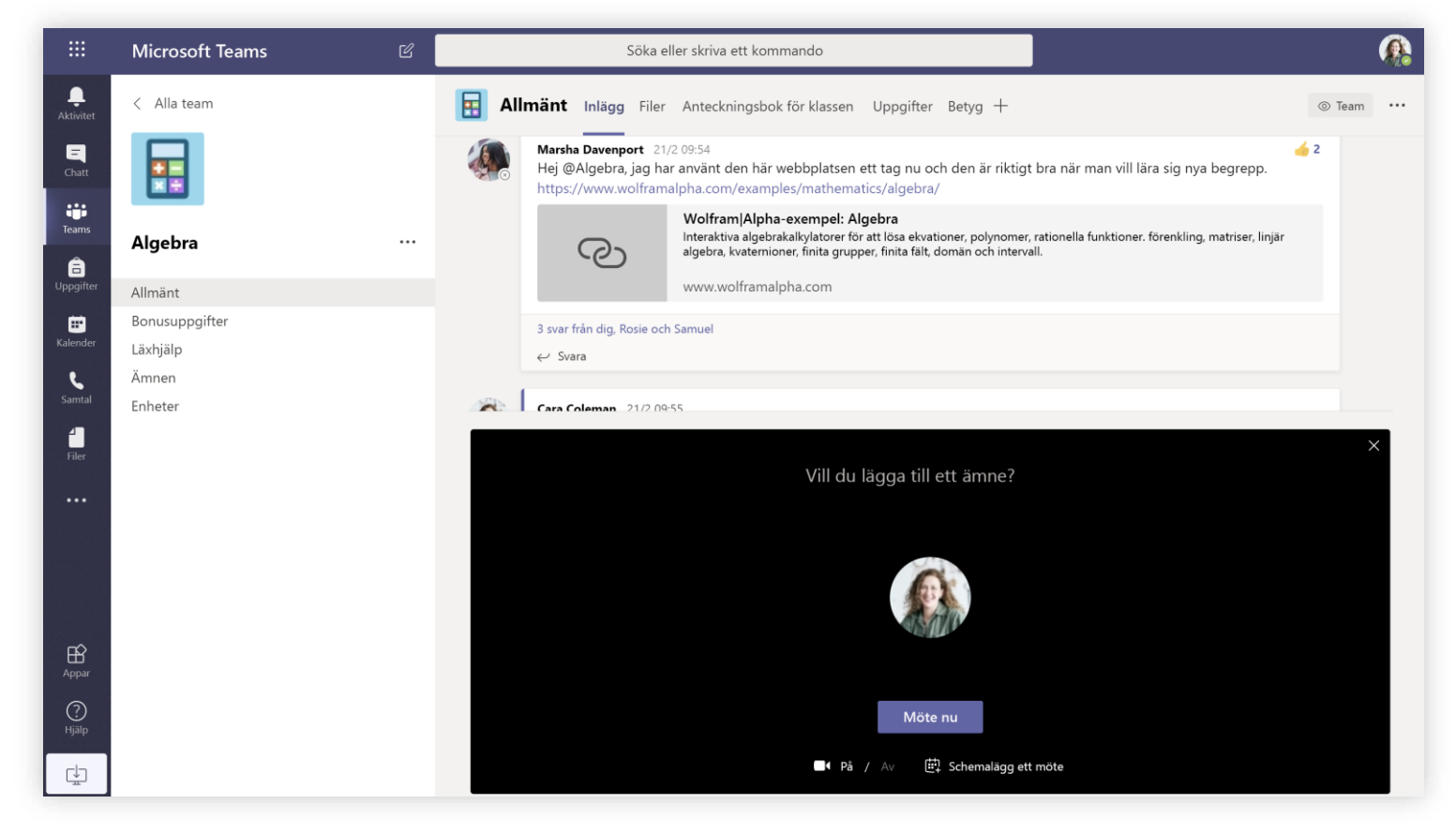

Välj **Möte nu** för att starta mötet direkt eller **Schemalägg ett möte** för att boka mötet till senare. Medlemmar i kanalen ser en inbjudan till mötet i kalendern om du bestämmer dig för att schemalägga det.

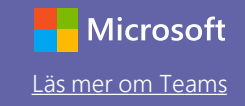

### Roller i ett onlinemöte

Alla deltagare i ett möte tilldelas rollen som antingen presentatör eller deltagare. En deltagares roll styr vad de kan göra i ett möte.

| Funktioner                                            | Organisatör/presentatör | Deltagare    |
|-------------------------------------------------------|-------------------------|--------------|
| Tala och dela video                                   | $\checkmark$            | $\checkmark$ |
| Delta i möteschatten                                  | $\checkmark$            | $\checkmark$ |
| Se en PowerPoint-fil som delats av någon annan privat | $\checkmark$            | $\checkmark$ |
| Dela innehåll                                         | $\checkmark$            |              |
| Inaktivera ljud för deltagare                         | $\checkmark$            |              |
| Ta bort deltagare                                     | $\checkmark$            |              |
| Släppa in personer från lobbyn                        | $\checkmark$            |              |
| Ändra roller för andra deltagare                      | $\checkmark$            |              |
| Starta eller stoppa inspelning                        | $\checkmark$            |              |

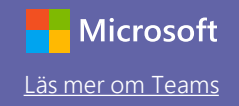

### Ställa in mötesroller via mötesalternativen

Med mötesalternativen kan du styra om mötesdeltagarna deltar i mötet med rollen som deltagare eller presentatörer.

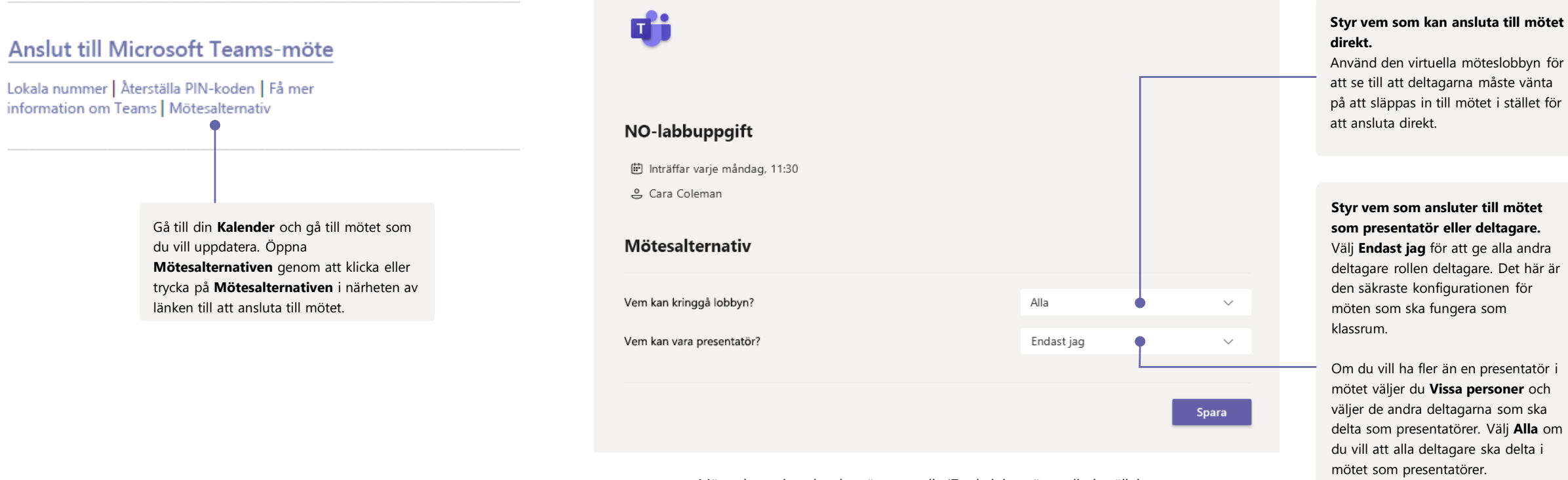

Mötesalternativen kan begränsas av din IT-administratörs policyinställningar.

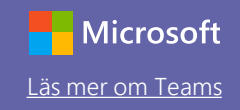

### Ändra roller under ett möte

Alla deltagare i ett möte tilldelas rollen som antingen presentatör eller deltagare. En deltagares roll styr vad de kan göra i ett möte.

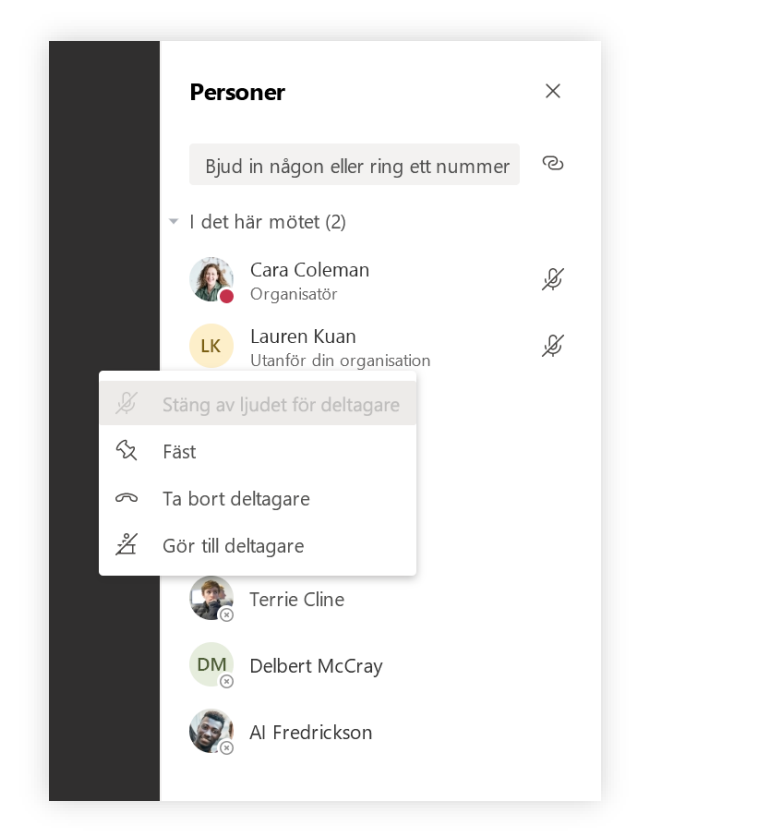

Klicka eller tryck på **Visa deltagare** i samtalskontrollerna för att ändra en deltagares roll. Högerklicka på deltagaren vars roll du vill ändra. Välj **Gör till deltagare** eller **Gör till presentatör.** 

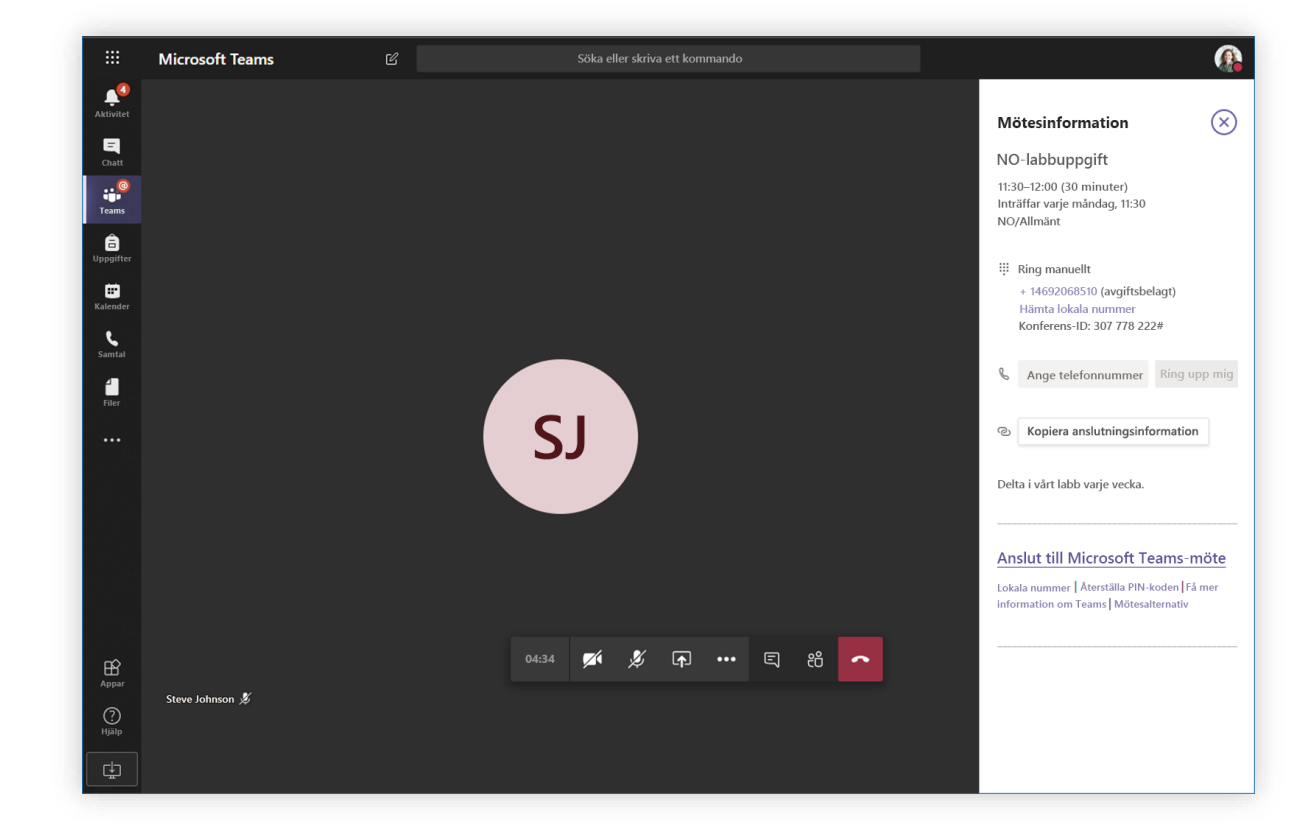

Klicka eller tryck på **Fler åtgärder** och sedan **Visa mötesinformation** för att snabbt se dina mötesalternativ och ändra inställningar för mötesroller för både närvarande deltagare och deltagare som ansluter till mötet i framtiden. Du hittar länken till **Mötesalternativen** i närheten av länken till att ansluta till mötet.

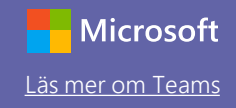

Stäng

Ansiut

Uppföljning

Cara Coleman Organisatör

### Ansluta till ett möte

Hål i undervisning, personalmöten eller utbildning i onlinemöten

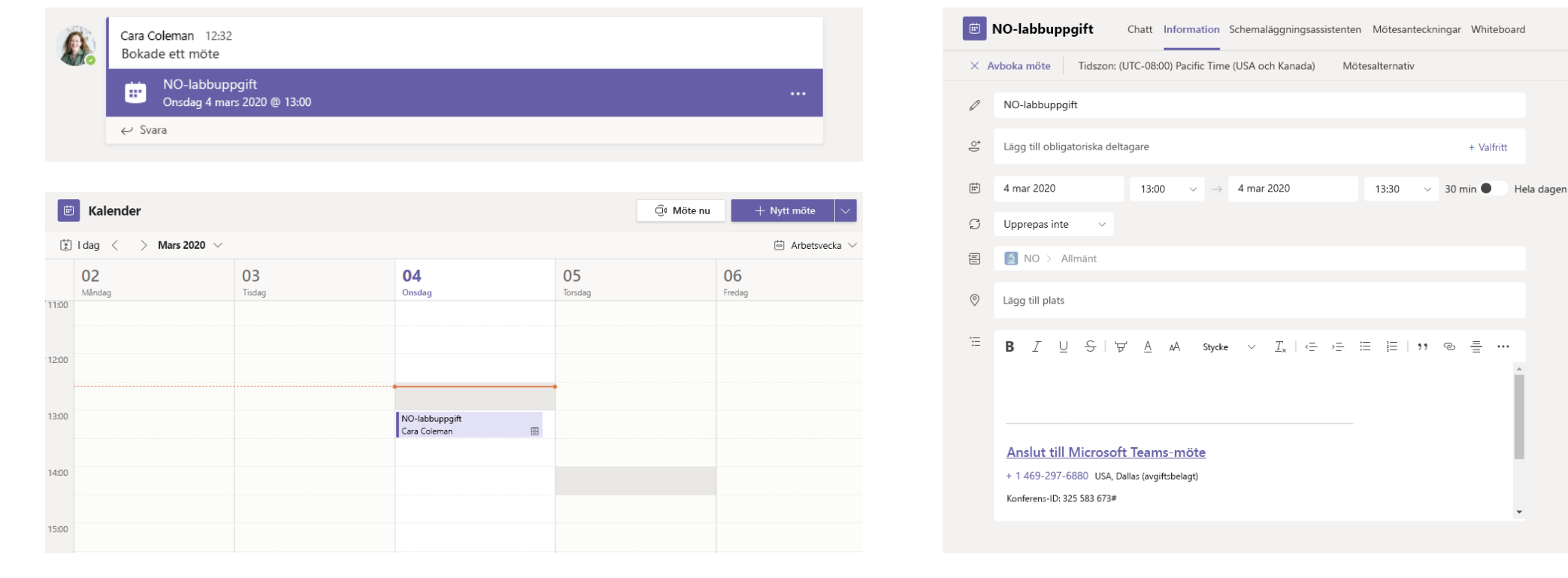

Öppna mötet och klicka på Anslut för att delta i mötet.

Leta reda på mötesinbjudan i teamets kanal eller i din Teams-kalender.

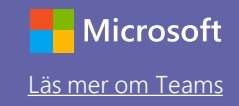

### Ansluta till ett möte

Hål i undervisning, personalmöten eller utbildning i onlinemöten

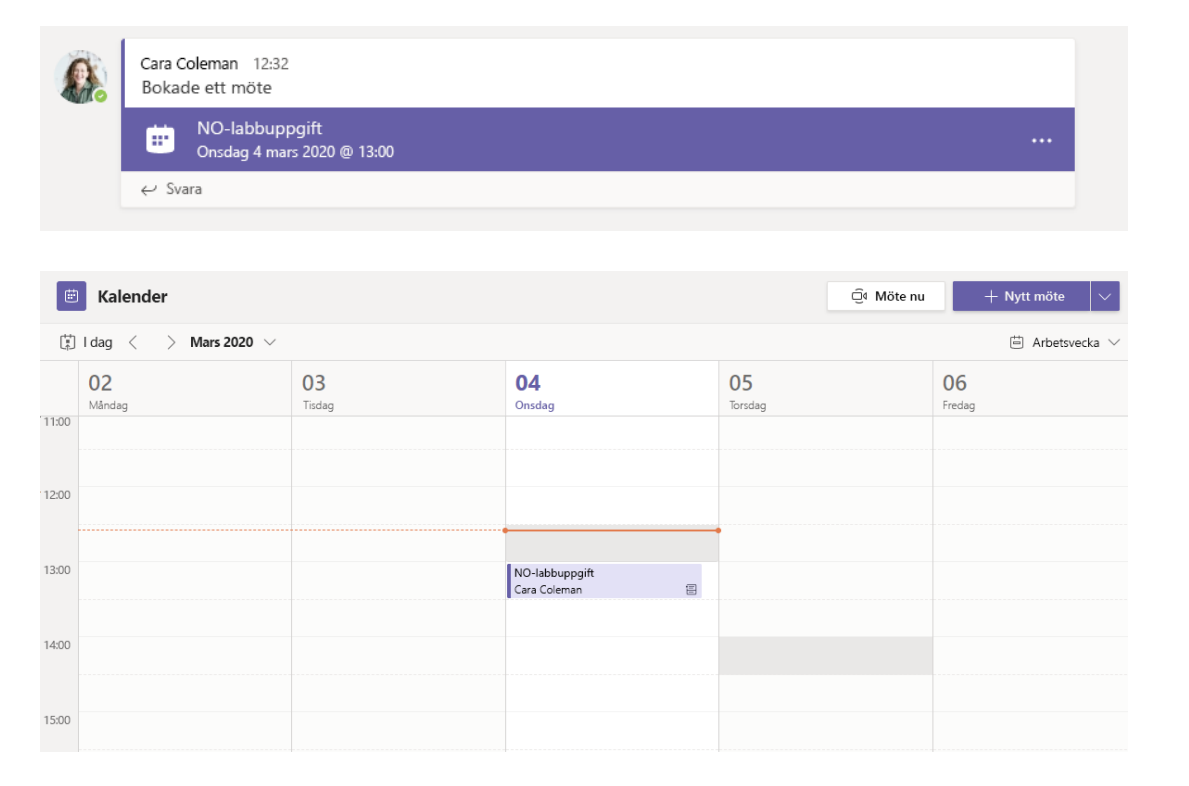

Leta reda på mötesinbjudan i teamets kanal eller i din Teams-kalender. Klicka för att öppna mötesobjektet och välj **Anslut**.

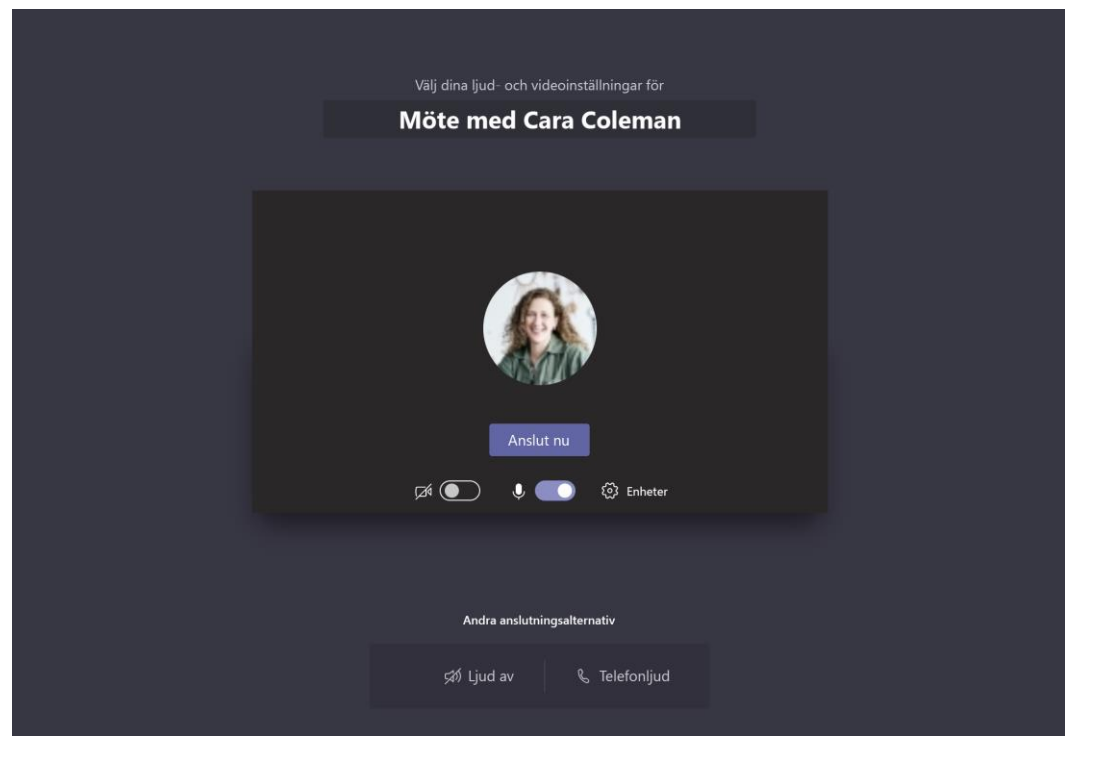

Dubbelkontrollera ljud och video, aktivera kameran och slå på mikrofonljudet så att du hörs. Välj **Anslut nu** för att delta i mötet.

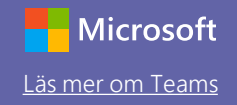

### Delta i ett möte

Dela video, röst din skärm under ett onlinesamtal.

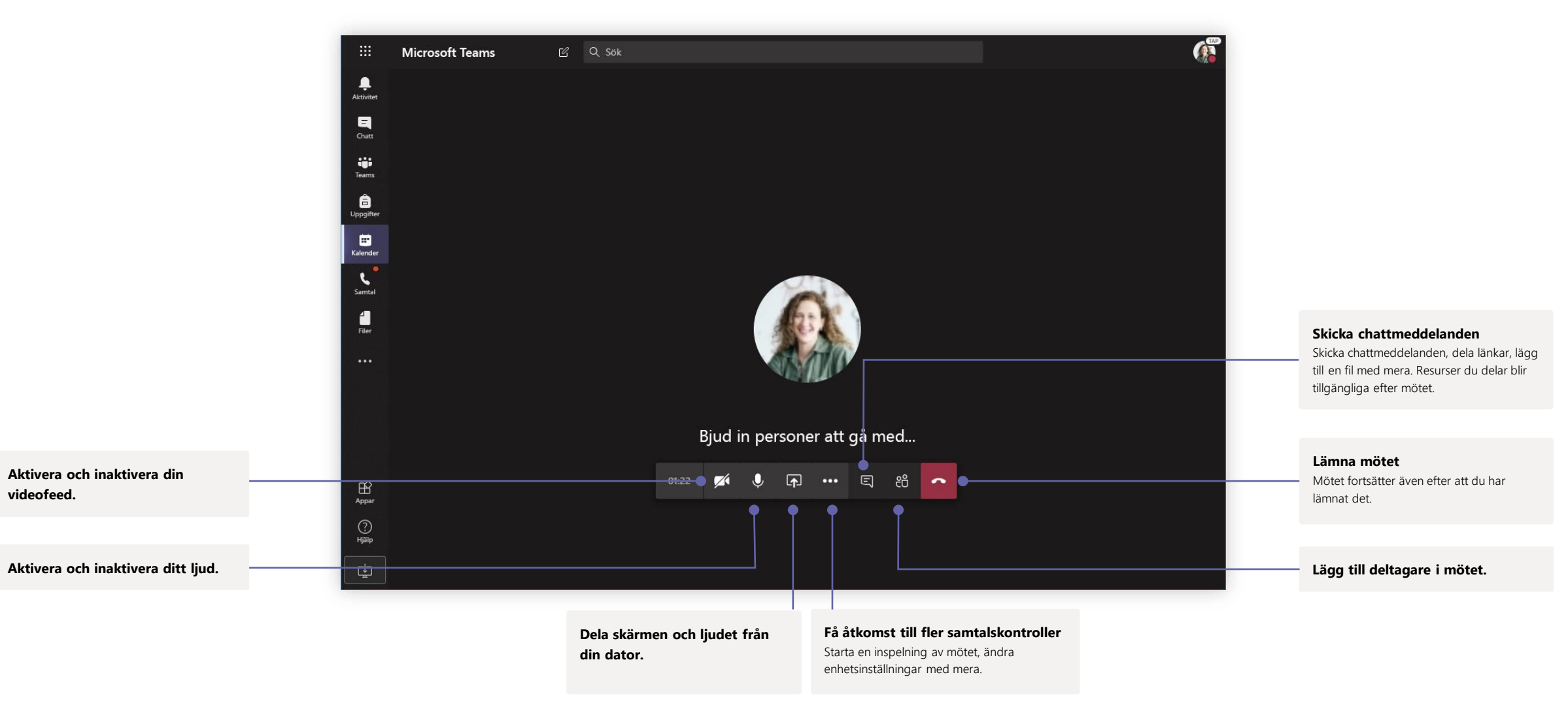

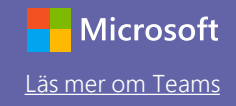

## Uppgifter

Skapande inlärningsaktiviteter för elever med integrerade Office-program.

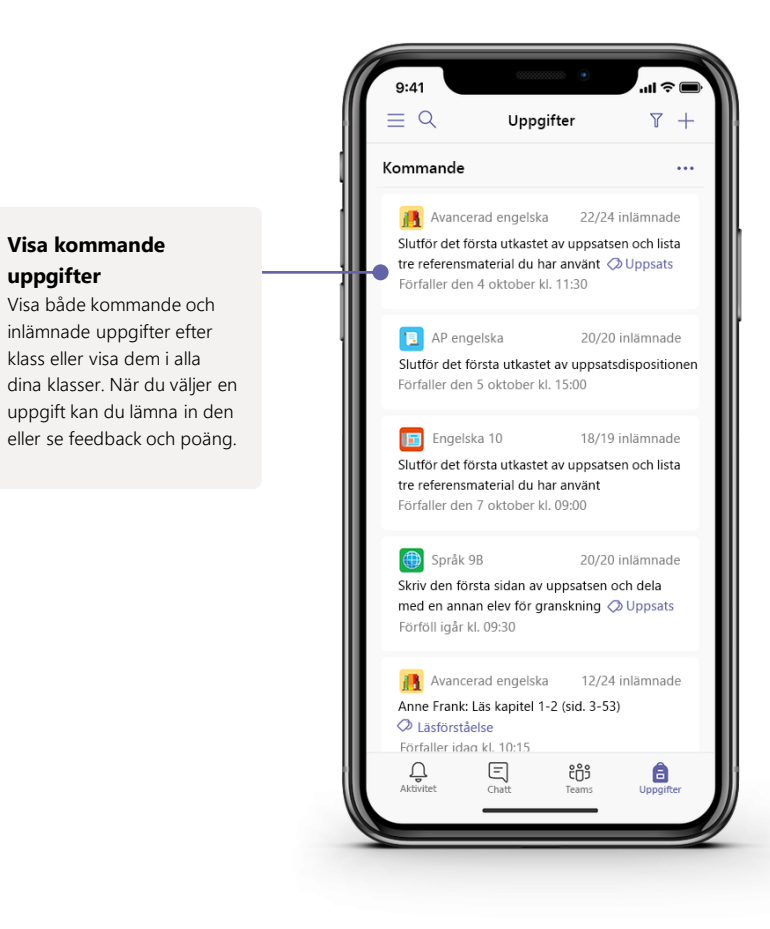

|                                       | Microsoft Teams                                                                                                    | Ľ                                          | Sök, starta och kommand                                                    | 0                                  |                                                                                       |                               |
|---------------------------------------|----------------------------------------------------------------------------------------------------|--------------------------------------------|----------------------------------------------------------------------------|------------------------------------|---------------------------------------------------------------------------------------|-------------------------------|
| Aktivitet                             | < Alla team                                                                                                    |                                            | AP engelska Konversationer Filer Anteck                                    | ningsbok för klassen Uppgifter $+$ |                                                                                       |                               |
| Chatt                                 | 1                                                                                                    |                                            | Ny uppgift                                                                 | Ta bort Spara                      | Tilldela                                                                              |                               |
| Teams                                 | AP engelska                                                                                                    |                                            | Titel                                                                      |                                    |                                                                                       | Lägg till resurser            |
| E<br>Uppgifter                        | Allmänt                                                                                                    |                                            | Ange titel (krävs)                                                         |                                    |                                                                                       | Anpassa uppgiften med         |
|                                       | Vidare studier                                                                                                    |                                            | Lägg till kategori                                                         |                                    |                                                                                       | innehåll från OneDrive, din   |
| Kalender                              | Hjälp i uppsatsskrivning                                                                                            | 0                                          | Instruktioner                                                              |                                    |                                                                                       | enhet, lankar med mera.       |
| 4                                     |                                                                                                    |                                            | Ange instruktioner                                                         |                                    |                                                                                       |                               |
| Filer                                 |                                                                                                    |                                            | Zägg till resurser                                                         |                                    |                                                                                       |                               |
| Appar                                 |                                                                                                    |                                            | Poäng                                                                      |                                    |                                                                                       |                               |
|                                       |                                                                                                    |                                            | Inga poäng                                                                 |                                    |                                                                                       |                               |
|                                       |                                                                                                    |                                            | 🕈 🌐 Lägg till rubrik                                                       |                                    |                                                                                       | Tilldela till klasser elle    |
|                                       |                                                                                                    |                                            | Tilldela till                                                              |                                    |                                                                                       | personer                      |
|                                       |                                                                                                    |                                            | AP engelska (alla elever)                                                  | •                                  | <u></u>                                                                               | Uppgifter kan distribueras t  |
|                                       |                                                                                                    |                                            | Förfallodatum                                                              | Förfallotid                        |                                                                                       | en enskild elev               |
|                                       |                                                                                                    |                                            | Fre 19 okt 2018                                                            | 23:59                              | O                                                                                     | en enskild elev.              |
|                                       |                                                                                                    |                                            | Startar vid tilldelning är öppen för inlämning. Redigera                   | •                                  |                                                                                       |                               |
|                                       |                                                                                                    |                                            | Inställningar                                                              |                                    |                                                                                       |                               |
|                                       |                                                                                                    |                                            | PowerSchool<br>Betyg för uppgiften synkroniseras med PowerS                | ichool. Redigera                   |                                                                                       |                               |
| ?<br>Hjälp                            |                                                                                                    |                                            | Urnitin<br>Inlämnat dokument kontrolleras med Turnitin.<br>Mer information | Ja                                 |                                                                                       |                               |
|                                       |                                                                                                    |                                            |                                                                            |                                    |                                                                                       |                               |
| <b>Lägg</b><br>Anvä<br>anpa<br>för el | <b>g till en betygsrubrik</b><br>nd rubrikverktygen för att<br>ssningsbara, återanvändb<br>ever som referens och fö | t<br>skapa<br>bara rubrike<br>r att du ska | r                                                                          | Redigo<br>och sc<br>Anpass         | era slutdatum, stängning<br>hema som ska tilldelas<br>a alla datum och tider som är v | <b>ysdatum</b><br>/iktiga för |

### Betyg

Ge feedback till elever, ge betyg och följ upp elevernas framsteg på fliken Betyg.

| Microsoft Teams | Microsoft Teams 🖻 Sok, starta och kommando |                        |                                                                   |                                                                           |                                                       |                                                                    |                                                          |                                       |
|-----------------|--------------------------------------------|------------------------|-------------------------------------------------------------------|---------------------------------------------------------------------------|-------------------------------------------------------|--------------------------------------------------------------------|----------------------------------------------------------|---------------------------------------|
| < Alla team     |                                            | Allmänt Konversationer | Filer Anteckningsbok fi                                           | ör klassen Uppgifter Be                                                   | tyg +                                                 |                                                                    |                                                          |                                       |
| AP engelska     |                                            | Q. Sök efter elever    | Uppsats<br>Slutför det första<br>utkastet av<br>20 mar - 50 poäng | Uppsats<br>Skriv den första sidan<br>i uppsatsen och<br>17 mar · 20 poäng | Anne Frank: Läs<br>kapitel 10-17<br>15 mar - 20 poäng | Hitta fem referenser<br>att dela med klassen<br>11 mar · 100 poång | Anne Frank: Läs<br>kapitel 3-9 (sid<br>5 mar · 100 poäng | Slutför<br>litteraturf<br>23 feb - 10 |
| Allmänt         |                                            | Alanic Ivan            | 45                                                                | 19                                                                        | 17                                                    | P1                                                                 | 91                                                       |                                       |
| Vidare studier  | 0                                          | OB Banis, Darius       | 45                                                                | 13                                                                        | 11                                                    | 73                                                                 | 73                                                       |                                       |
|                 |                                            | AB Buxton, Aaron       | 40                                                                | 12                                                                        | 9                                                     | 61                                                                 | 78                                                       | é                                     |
|                 |                                            | Cline, Christie        | 43                                                                | 19                                                                        | 6                                                     | 90                                                                 | 90                                                       | 1                                     |
|                 |                                            | Davis, Beth            | 41                                                                | 11                                                                        | 14                                                    | 88                                                                 | 88                                                       |                                       |
|                 |                                            | Guibourd, Bernadette   | 44                                                                | 8                                                                         | 15                                                    | 79                                                                 | 79                                                       | 1                                     |
|                 |                                            | Konecny, Jan           | 45                                                                | 10                                                                        | 10                                                    | 97                                                                 | 97                                                       | (                                     |
|                 |                                            | Lando, Guy             | 42                                                                | 15                                                                        | 13                                                    | 90                                                                 | 88                                                       | 1                                     |
|                 |                                            | Nestor, Wilke          | 42                                                                | 10                                                                        | 10                                                    | 97                                                                 | 97                                                       | ę                                     |
|                 |                                            | 🚯 Neva, Cardenas       | 43                                                                | 15                                                                        | 13                                                    | 80                                                                 | 89                                                       | :                                     |
|                 |                                            | HS Schneider, Henry    | 39                                                                | 13                                                                        | 13                                                    | 70                                                                 | 78                                                       | ę                                     |
|                 |                                            | BS Shamas, Babek       | 47                                                                | 18                                                                        | 18                                                    | 69                                                                 | 82                                                       | 1                                     |
|                 |                                            | AS Simon, Adah         | 48                                                                | 19                                                                        | 11                                                    | 80                                                                 | 80                                                       | (                                     |
|                 |                                            | Rodriguez, Elbert      | 42                                                                | 19                                                                        | 15                                                    | 70                                                                 | 91                                                       | ę                                     |
|                 |                                            | Walters, Dallas        | 42                                                                | 18                                                                        | 18                                                    | 69                                                                 | 89                                                       | ę                                     |

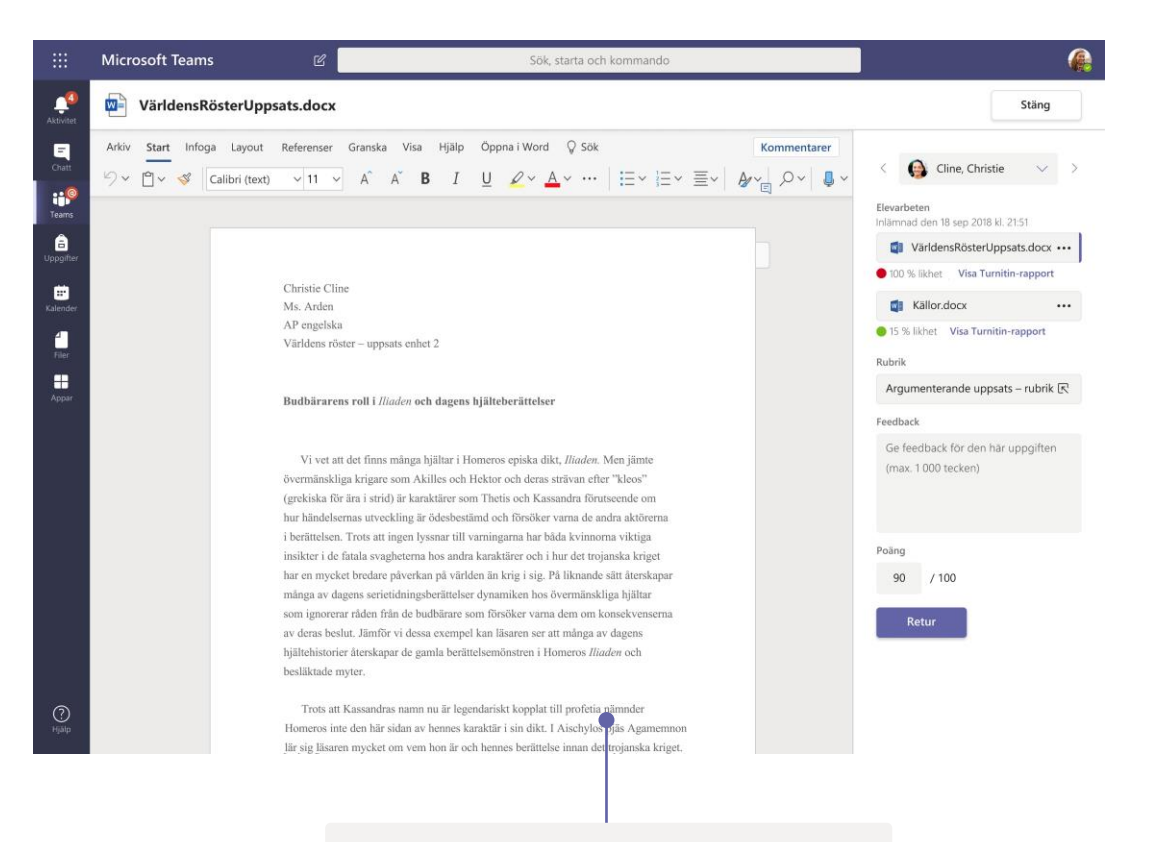

### Lämna tillbaka och granska uppgifter med hjälp av feedbackloopen

Ge kommentarer, redigera, betygsätt med kriterier/standarder, kontrollera likhet med mera i betygsvyn.

#### Se betyg för alla uppgifter och elever

Var och en av dina klassteam har en Betyg-flik där du kan se uppgifter snabbt och följa upp framstegen för enskilda elever i klassen.

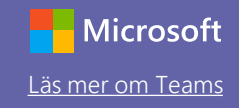

### OneNote-anteckningsböcker för klassen och personal

En digital pärm att använda i klassen eller för personalen för anteckningar och samarbete

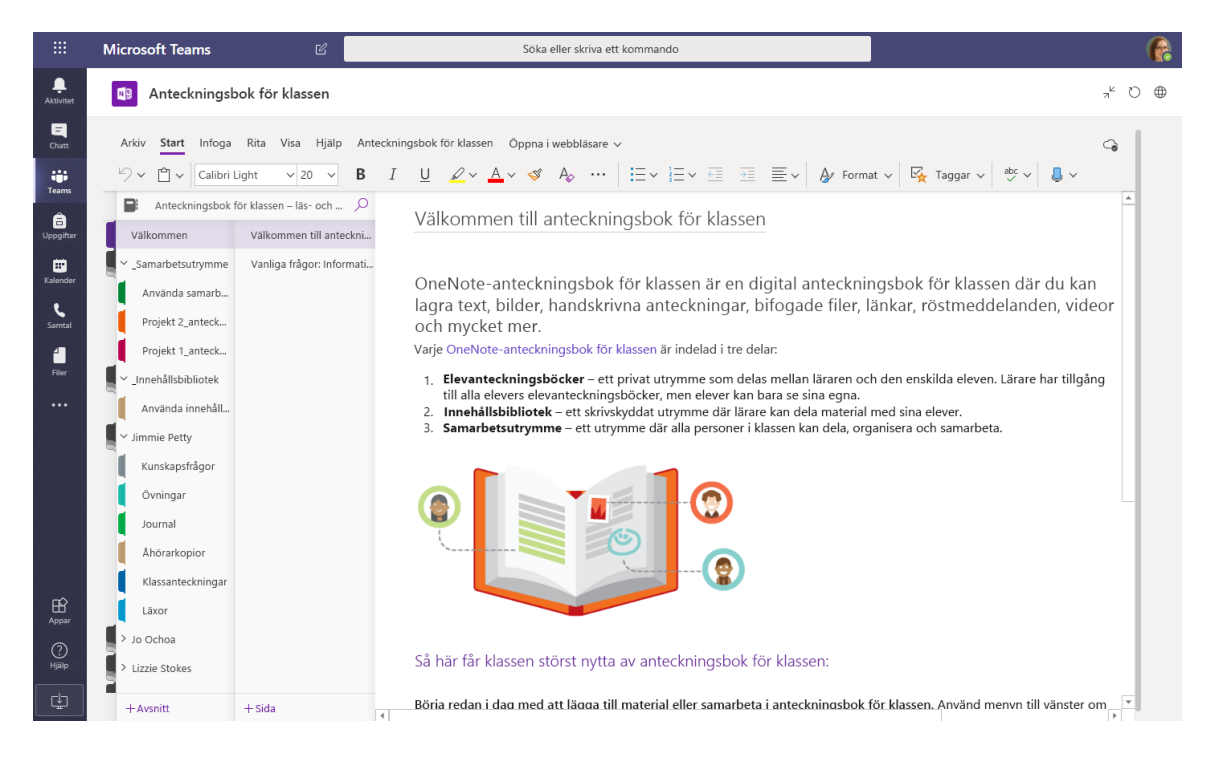

#### Personliga anteckningar, klassanteckningar och samarbete

I OneNote-anteckningsböcker för klassen finns en personlig arbetsyta för varje elev, ett innehållsbibliotek för kopior och ett samarbetsutrymme för lektioner och kreativa aktiviteter.

|                     | Microsoft Teams                         | Ľ                         | Söka eller skriva ett kommando                                                                                                    |        |  |  |
|---------------------|-----------------------------------------|---------------------------|----------------------------------------------------------------------------------------------------|--------|--|--|
| <br>Aktivitet       | Anteckningsbo                           | ok för personal           |                                                                                                    | ,* ひ ⊕ |  |  |
| Chatt               | Arkiv <b>Start</b> Infoga               | Rita Visa Hjälp Anteckni  | ingsbok för personal – Öppna i webbläsare 🗸                                                                                                    | 6      |  |  |
| Teams               | りゃ 🖞 🖌 Calibri                          | ✓ 11 ✓ B I                | $\begin{array}{c c c c c c c c c c c c c c c c c c c $                                                                                                    |        |  |  |
| â                   | Anteckningsbok för personal -Pineview 🖉 |                           |                                                                                                    |        |  |  |
| Uppgifter           | Välkommen                               | Personalmöten             | Torsdag 21 juni 2007 11:50                                                                                                    |        |  |  |
| •                   | <ul> <li>_Samarbetsutrymme</li> </ul>   | Öppet hus för hela skolan |                                                                                                    |        |  |  |
| Kalender            | Delade resurser                         | Aug retreat – grupper     | Ämne Aug retreat – grupper                                                                                                    |        |  |  |
| Samtal              | Använda samarbet                        | Retreat                   | Frán Sara                                                                                                    |        |  |  |
| 4                   | Personalmötesante                       | 191015 – Internutbildn    | Till Chris, Joe, Sally, Jill, Jennifer, Joe, Pauline, Joyce, Lydia<br>Skickat Torsdag 14 juni 2020 09:45                                                                                         |        |  |  |
| Filer               | Initiativ                               | Skapa ett personalmöte    |                                                                                                    |        |  |  |
|                     |                                         | Skolstyrelsens mötespro   | narar ionsagen på grupperna for reteaten.<br>Sara                                                                                                    |        |  |  |
|                     | Använda innehålls                       | Rubriker                  | *Clickat* torrdag 14 juni 2020 00-20                                                                                                    |        |  |  |
|                     | Datum och måldat                        | Utvärderingar – statistik | -Skockat" totskag (a juli 2020 9530)<br>"Till: "Chris, Joe, Sally, Iill, Jennifer, Joe, Pauline, Joyce, Lydia<br>"Anne:" Protokoll för 6/1/4/014Planeringsmötet retreat                          |        |  |  |
|                     | Principer och meto                      | Hemundervisning-hack      | Preliminär plan för lärare och personal – Välkommen tillbaka-retreat 27 augusti 2020                                                                                                    |        |  |  |
|                     | > _Endast ledare                        | One Note-utbildning       | Schema                                                                                                    |        |  |  |
|                     | > Amanda Graham                         | Utbildningsverktyg Skype  | 08:00-08:30 Stora salen A och B Fika?<br>08:30-08:45 Välkomman Inledning –                                                                                                    |        |  |  |
|                     | > Cheryl Garner                         | Anteckningsböcker för     | 09:00-09:45 Dela in i små grupper – aktivitet för att bryta isen – Sara                                                                                                    |        |  |  |
| B                   | > Mr. Barden                            | Anteckningsbok för per    | 11:00-11:15 Stora salen – Presentation – Sr.Cooker                                                                                                    |        |  |  |
| Appar<br>?<br>Hjälp | > Rosie Patterson                       | Veckovis LT funktionssk   | 11:15-12:00 Gymnaserunmet – litteri gruppiaskasison<br>12:00-13:00 Allmiana rummet – Liunch – Husky Deli – Linda<br>13:00-14:00 Konstrummet – Lirceltivt svar – Mike och Tom<br>14:00-14:15 Rast |        |  |  |
| L.                  | +Avsnitt                                | + Sida                    | ? Invigningsceremoni                                                                                                    | v      |  |  |

#### Bra för anteckningar under personalmöten, brainstorming och klassrumsobservationer.

I OneNote-anteckningsböcker för personal finns en personlig arbetsyta för varje anställd och lärare, ett innehållsbibliotek för delad information och ett samarbetsutrymme där alla kan arbeta tillsammans, allt i en och samma gedigna anteckningsbok.

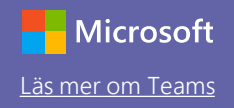

## Logga in

#### I Windows klickar du på Start > Microsoft Teams.

I Mac går du till mappen **Program** och klickar på **Microsoft Teams**. På mobila enheter trycker du på **Teams**-ikonen. Logga sedan in med skokontots e-postadress och lösenord.

| Microsoft                        |
|----------------------------------|
| Logga in                         |
| E-post, telefon eller Skype      |
| Nästa                            |
| Inget konto? Skapa ett!          |
| Kan du inte komma åt ditt konto? |
|                                  |
|                                  |

## Starta en konversation

Med hela teamet... Klicka på **Teams**, välj ett team och en kanal, skriv ditt meddelande och klicka sedan på **Skicka**.

Med en person eller en grupp... Klicka på **Ny chatt,** skriv namnet på personen eller gruppen i fältet **Till**, skriv ditt meddelande och klicka på **Skicka**.

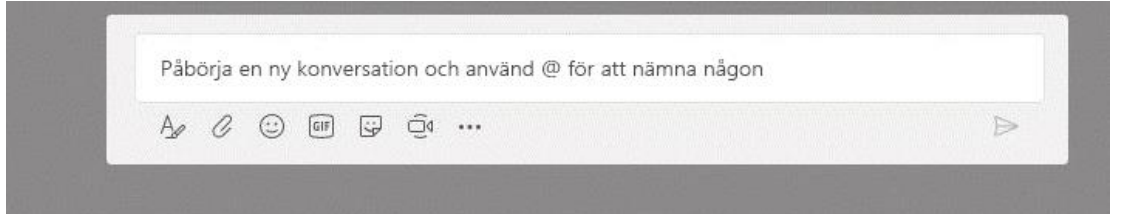

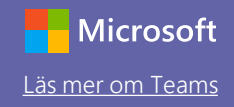

### Berika dina kanalinlägg

Skapa meddelanden och inlägg för klassrummet. Redigera inlägget för att väcka elevernas uppmärksamhet, styr vilka som kan svara och publicera i flera kanaler.

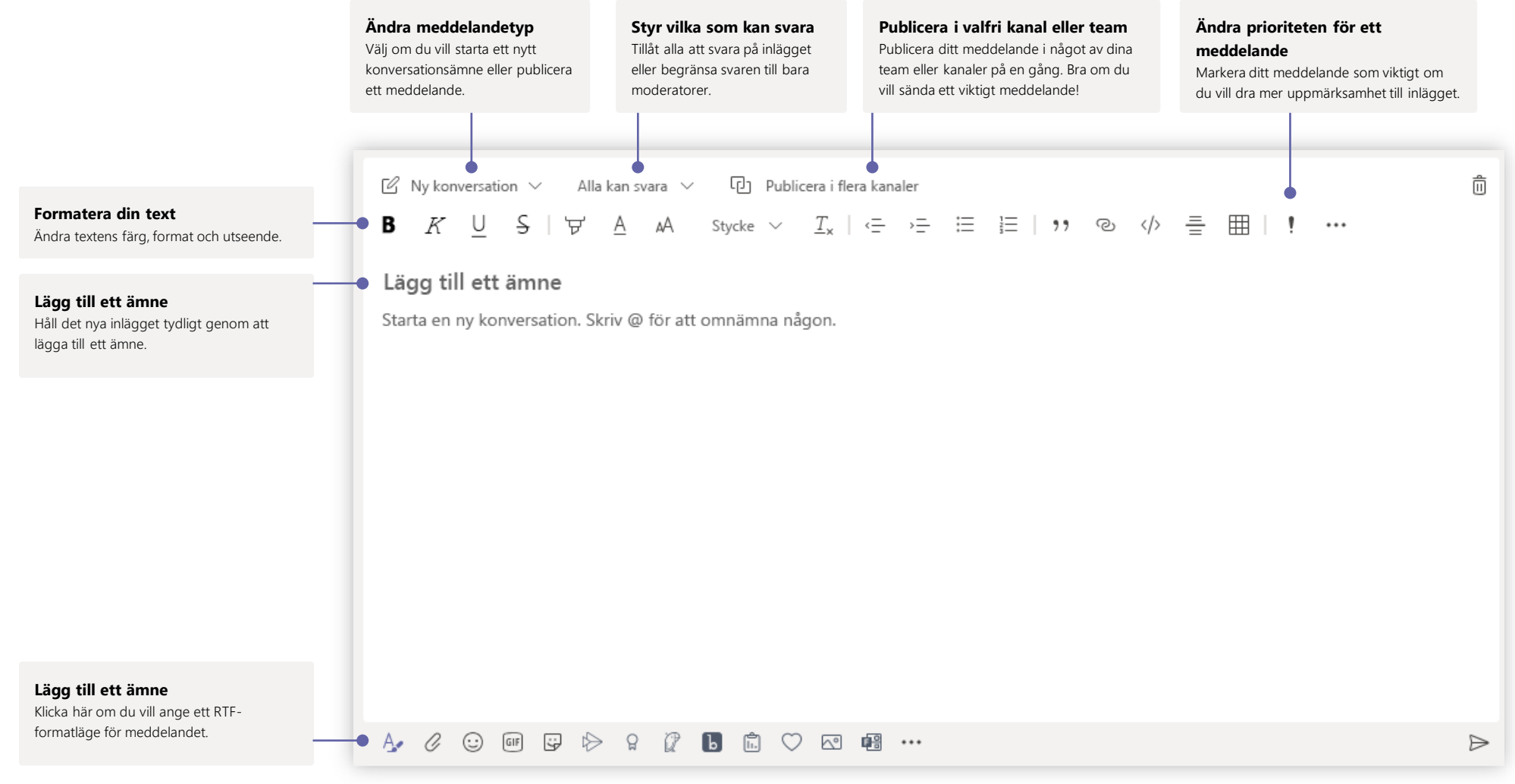

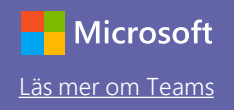

## Gör video- och ljudsamtal

Klicka på **Videosamtal** eller **Ljudsamtal** för att ringa någon från en chatt. Om du vill ringa ett nummer klickar du på **Samtal** till vänster och ange ett telefonnummer. Visa din samtalshistorik och röstmeddelanden i samma område.

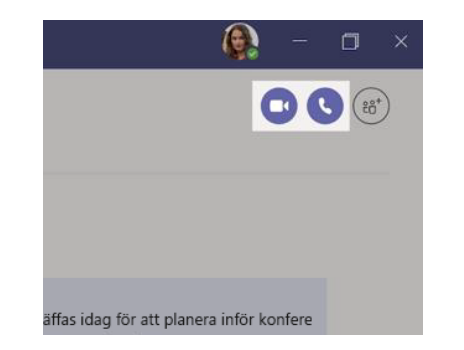

## Svara på en konversation

Kanalkonversationer organiseras efter datum och trådas sedan. Leta reda på den tråd du vill svara på och klicka sedan på **Svara**. Lägg till dina tankar och klicka på **Skicka**.

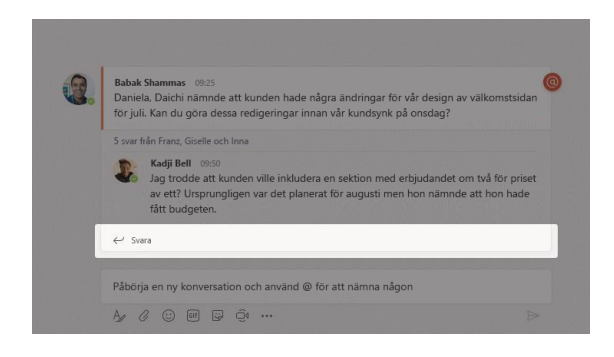

## @omnämn någon

Skriv **@** för att få någons uppmärksamhet (eller välj dem i listan som visas). Tryck på **@team** för att skicka ett meddelande till alla i teamet eller **@kanal** för att meddela alla som har markerat den signalen som favorit.

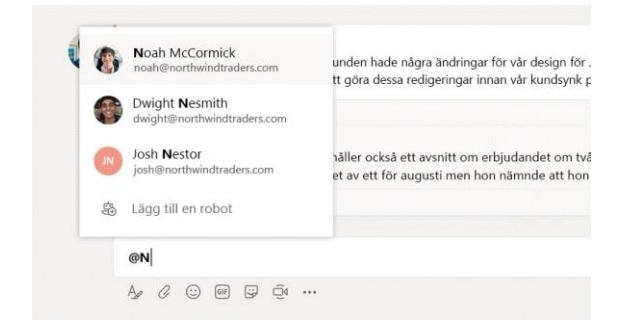

## Lägg till en emoji, en meme eller en GIF

Klicka på **Dekal** under rutan där du skriver meddelandet och välj sedan en meme eller dekal från en av kategorierna. Det finns även knappar för att lägga till en emoji eller GIF. Sök efter MicrosoftEDU i GIF-sökrutan så får du fler roliga saker!

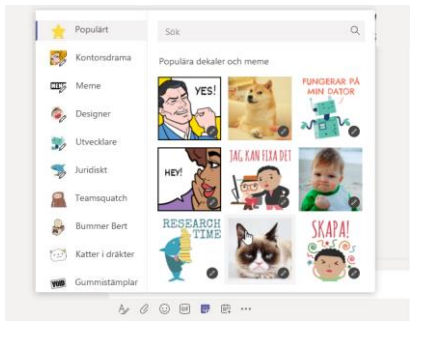

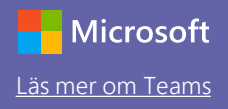

## Håll koll på saker

Klicka på **Aktivitet** till vänster. **Feeden** visar dig alla dina meddelanden och allt som har hänt på senare tid i kanalerna du följer. Här ser du också aviseringar om dina uppgifter.

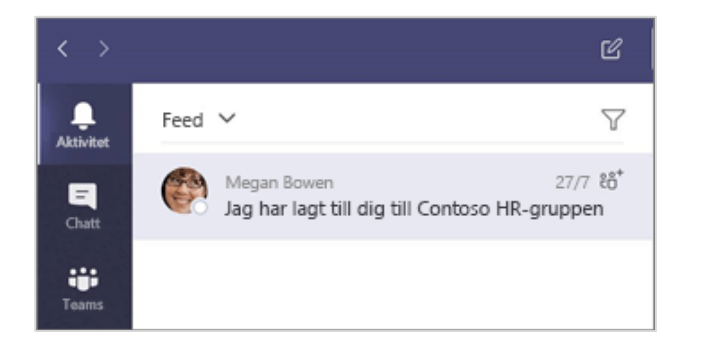

## Lägg till en flik i en kanal

Klicka på+ vid flikarna högst upp i kanalen och klicka sedan på den app du vill använda. Använd **Sök** om du inte ser den app du vill använda.

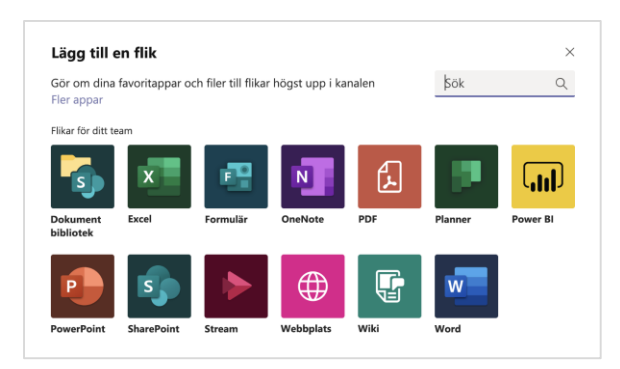

## Dela en fil

Klicka på **Bifoga** under rutan där du skriver meddelanden, välj filplatsen och sedan den filen du vill använda. Beroende på filens plats får du alternativ för att ladda upp en kopia, dela en länk eller andra sätt att dela på.

| () Senaste                                            |
|-------------------------------------------------------|
| Bläddra bland team och kanaler                        |
| Ladda upp från datorn     ch använd @ för att nämna i |
|                                                       |

## Arbeta med filer

Klicka på **Filer** till vänster för att se alla filer som delas i alla dina team. Klicka på **Filer** högst upp i en kanal för att se alla filer som delas i den kanalen. Klicka på **Fler alternativ** ... bredvid en fil för att se vad du kan göra med den. I en kanal kan du överst direkt göra en fil till en flik!

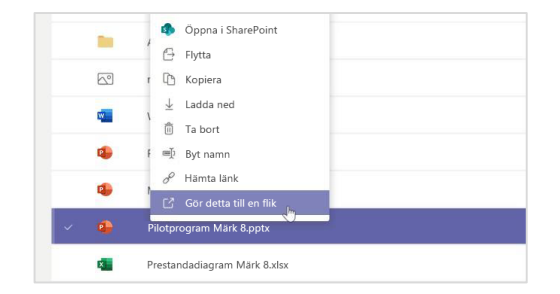

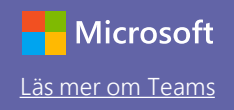

## Sök efter objekt

Skriv en fras i kommandorutan överst i appen och tryck på Retur. Välj sedan fliken **Meddelanden, Personer** eller **Filer**. Välj ett objekt eller klicka på **Filter** för att begränsa dina sökresultat.

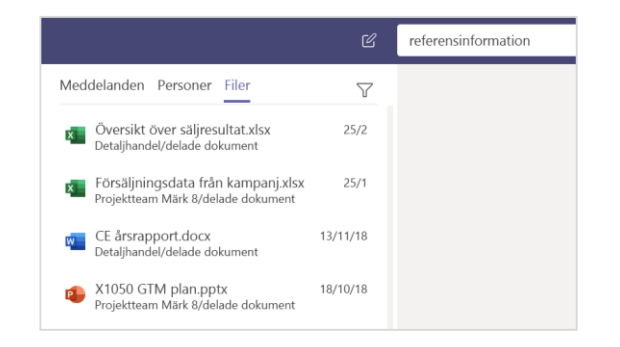

## Hitta dina personliga appar

Klicka på **Fler tillagda appar** om du vill se dina personliga appar. Du kan öppna eller avinstallera dem här. Lägg till fler appar under **Appar**. Dessa appar ger en sammansatt och global vy över den innehållstypen.

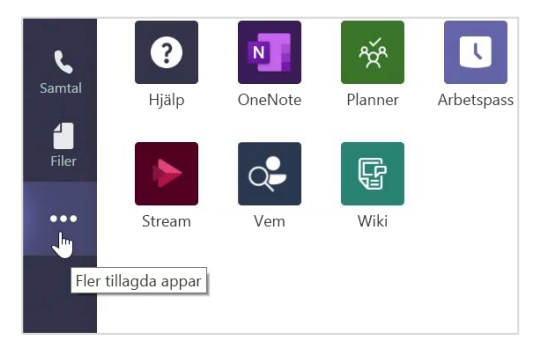

## Lägg till appar

Klicka på **Appar** till vänster. Här kan du välja appar som du vill använda i Teams, välj lämpliga inställningar och **Lägg till**.

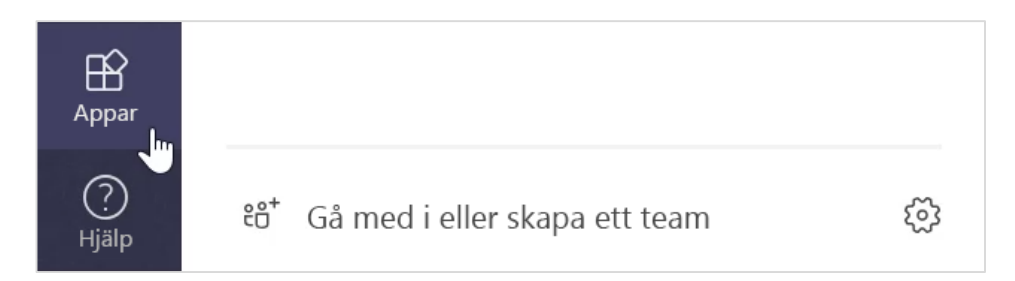

## Nästa steg med Microsoft Teams

Få instruktioner för undervisning och utbildning med Teams. Du kan också klicka på Hjälp-ikonen i Teams för att få åtkomst till hjälpavsnitt och utbildning.

Artiklar med instruktioner för undervisning i Teams.

Entimmeskurser online i Microsoft Educator Center:

- Så använder lärare Teams i yrkeslivet <u>Transform Learning with Microsoft Teams</u> (Gör om utbildningen med Microsoft Teams).
- Undervisa i klassteam <u>Crafting a Collaborative Learning Environment with Class</u> <u>Teams</u> (Skapa en samarbetsbaserad utbildningsmiljö med klassteam).

## Andra snabbstartsguider

Ladda ned våra kostnadsfria snabbstartsguider för andra favoritappar genom att gå till https://go.microsoft.com/fwlink/?linkid=2008317.